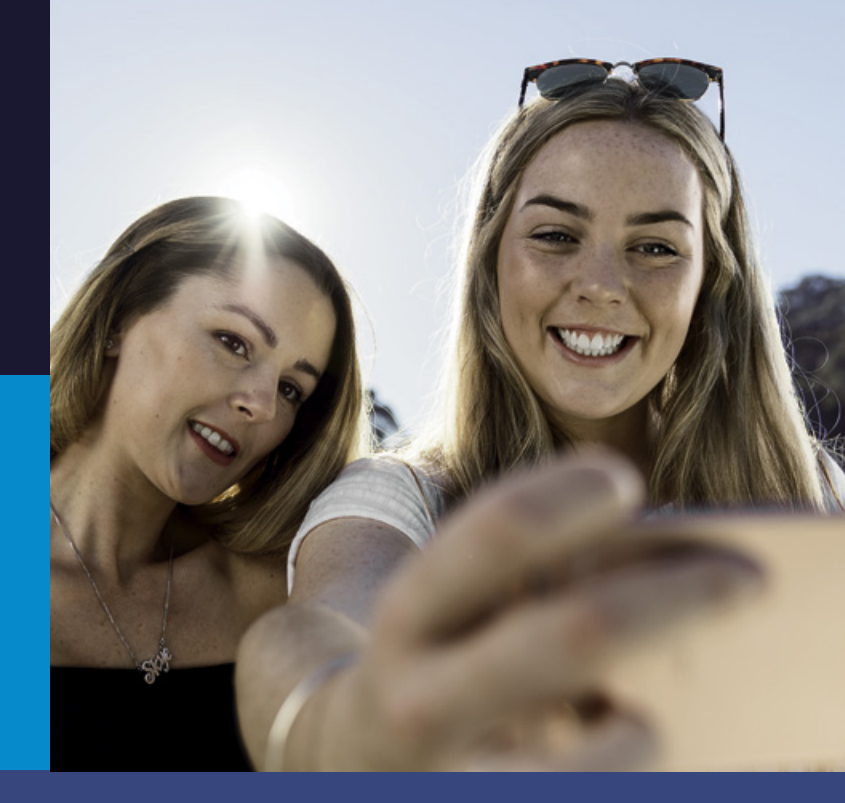

## YOUR CONTINUOUS GLUCOSE MONITORING **QUICK START GUIDE**

## Guardian<sup>™</sup> Connect with Guardian Sensor 3

Always read the instructions for use.

## Medtronic

# GUARDIAN CONNECT™ WITH THE GUARDIAN SENSOR 3.\* QUICK START GUIDE.

For additional information, please refer to a series of helpful training videos located at: www.medtronic-diabetes.com.au/products/ guardian-connect

### Check to see if you have everything you need

### 1. Check your device's compatibility:

Guardian Connect suits both Android and Apple devices;

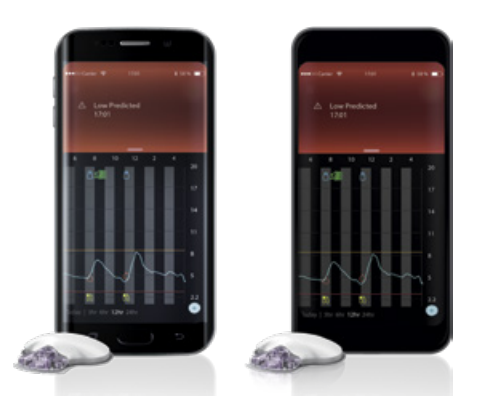

To check that your device is compatible visit: https://www.medtronic-diabetes.com.au/guardianconnect-supported-devices

### 2. Make sure you have the following to get started

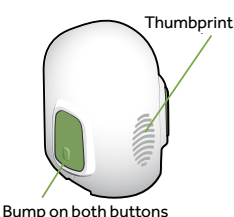

One-press serter

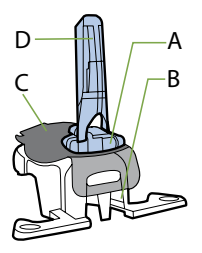

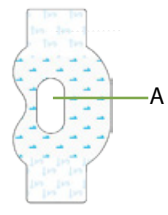

**Oval Tape** (2 Pieces) A: Pre-cut Hole

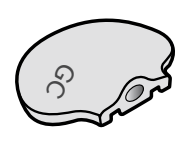

**Guardian Connect Transmitter** 

Guardian Sensor 3 and Pedestal

A: Sensor B: Pedestal C: Adhesive Pad D: Needle Housing

### Before you get started

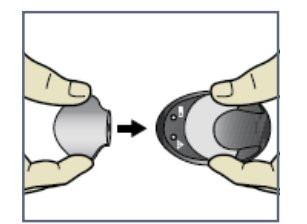

### 1. Charge your Guardian Connect transmitter

Place the transmitter on the charger. The green light on the charger will flash.

The transmitter is fully charged when the green light is off.

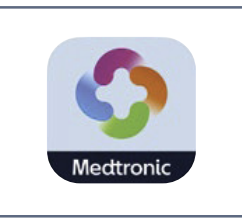

### 2. Download the Guardian Connect app

Search for Guardian Connect on your mobile device app store.

Download the app directly from the app store.

lt's free!

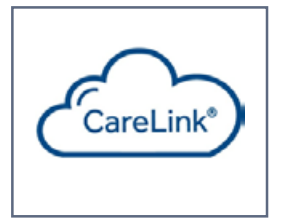

### 3. Create Your CareLink Account

If you do not have an existing account and need to enroll, or are unsure of your Personal credentials, visit the following website:

### https://carelink.minimed.eu/patient

This website resides outside of Australia. Please review our Privacy Statement regarding use of this site: https://www.medtronic-diabetes.com.au/priva-cy-statements

### **Guardian Connect training**

There is a training program to suit you:

- Quick Start Guide (over page)
- Getting Started Guide
- Medtronic Website medtronic-diabetes.com.au/ products/guardian-connect)
- StartRight<sup>™</sup> diabetes technology coaching
- Make an appointment to see your Health Care Professional

If you have any questions regarding your Guardian Connect, please contact Medtronic: Global Help Line: 1800 777 808 (24 hours), or visit www.medtronic-diabetes.com.au \* Guardian Connect with the Guardian Sensor 3 is approved for use in people >2 year's old.

## GUARDIAN CONNECT™ WITH GUARDIAN SENSOR 3. QUICK START GUIDE.

### 1. Pairing your transmitter

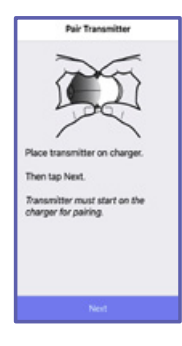

 To begin pairing, place the transmitter on the charger.
 Tap Next

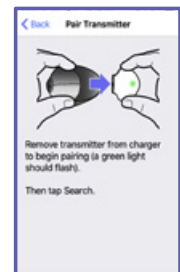

 Remove transmitter from charger.
 Tap Search

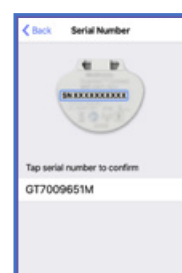

**3.** The app will automatically search for the appropriate transmitter.

Tap SN to confirm Tap Next

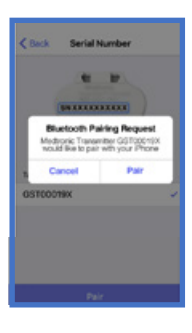

**4.** Allow for pairing.

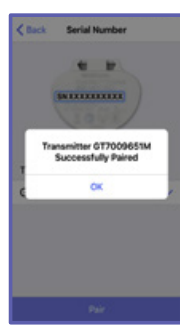

**5.** Transmitter is successfully paired.

Units

Select Glucose and Carb units

Carb unit

Grams

Exchanges

Example: 45 grams

Next

Variant

Variant

Variant

Variant

Unity Guardiant\*\* Connect

Variant

Variant

Design Guardiant\*\* Connect

Variant

Design Guardiant\*\* Connect

Variant

Design Guardiant\*\* Connect

Variant

Design Guardiant\*\* Connect

Seture of the set based on sumary gramations in oth device. The seture of the set based on sumary gramations in oth devices in the seture of the seture of

2. Set up the App

Grams or **Tap Next** 

1. Select Carbohydrate

Exchanges

 Read the treatment agreement
 Tap OK

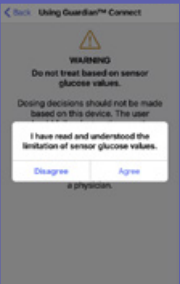

**3.** Accept the treatment agreement

Tap Agree

The treatment agreement states that sensor glucose values should not be used to make treatment decisions. Patients should always confirm their sensor glucose (SG ) with blood glucose (BG) before making any treatment decision.

This way your can be assured that the predictive algorithm is continually learning.

### Medtronic

## USING YOUR ONE PRESS SERTER WITH GUARDIAN SENSOR

### 3. Inserting a New Sensor

Wash your hands. Choose a site with enough fat on your abdomen or back of your upper arms. Clean it with alcohol.

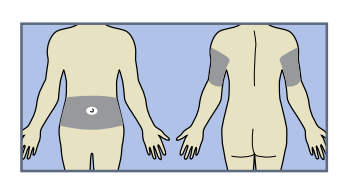

You may need assistance with inserting sensor into back of your upper arm. Some users may find it difficult to insert sensor into their arm by themselves.

### 1. Open sensor package.

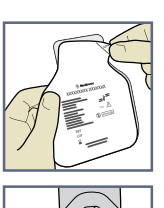

2a. Hold sensor by plastic pedestal. Hold pedestal and remove entire sensor assembly from the package. Place sensor and pedestal on a clean, flat surface (a table).

## The tab tucked

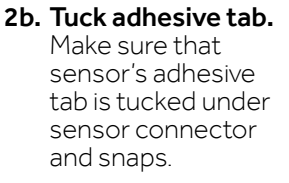

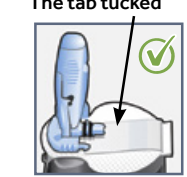

Correct

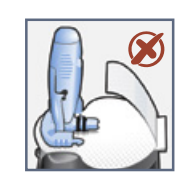

3. Hold serter correctly. Place thumb on thumbprint marking to hold serter without touching green buttons.

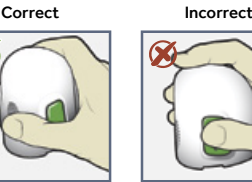

Incorrect

4. Load sensor into serter. Place thumb on thumbprint marking on serter without touching green buttons. Carefully push serter down on to pedestal until base of serter sits flat on table and you hear a click.

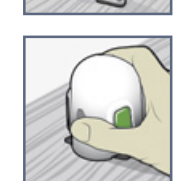

5. Detach serter from pedestal. Place thumb on thumbprint marking on serter. With other hand, place two fingers on pedestal arms. Slowly pull serter straight up.

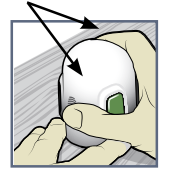

Fingers NOT hold-

ing side buttons

Do not detach pedestal from serter in mid-air as this may damage sensor.

6a.Place serter on body. Hold serter flat and steady against your clean site that you chose. Don't push serter into your skin. Note: If you don't hold serter flat against your body when you press the buttons, the serter might spring back. This could cause sensor to insert improperly.

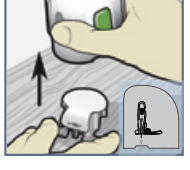

- 6b. Insert sensor. Press and release **bump** on both green buttons at same time.

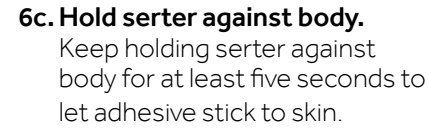

6d. Remove serter from body. Slowly pull serter away from skin, making sure buttons are not pressed.

7. Remove needle housing. Hold plastic sensor base against your skin. (Your fingers should be holding down both sensor connector with black rings and the other end of base.) Using your other hand, hold tip of needle housing and pull it straight out. Throw away needle housing in a sharps container.

### **OPTIONAL:** Apply additional liquid

adhesive. You may use an optional adhesive such as Skin Tac™ under the adhesive pad, prior to removing the liner. It can also be applied to adhesive pad or skin around sensor base. Allow it to dry.

### 8a. Remove adhesive pad liner.

Gently hold down sensor and remove liner from under adhesive pad. Don't remove liner on rectangular tab yet.

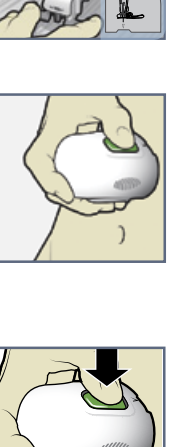

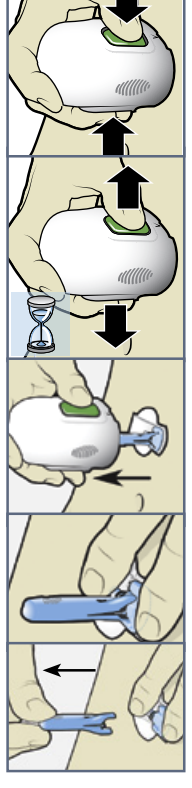

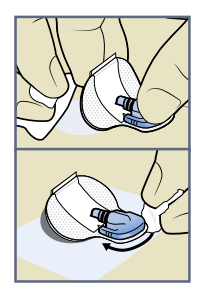

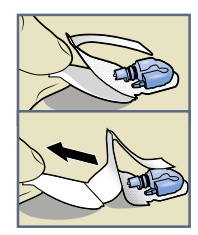

### **USING YOUR ONE PRESS SERTER** WITH GUARDIAN SENSOR.

3. Inserting a New Sensor, cont'd

8b. Press entire adhesive pad to skin.

Firmly press entire adhesive pad

against skin so it sticks to skin.

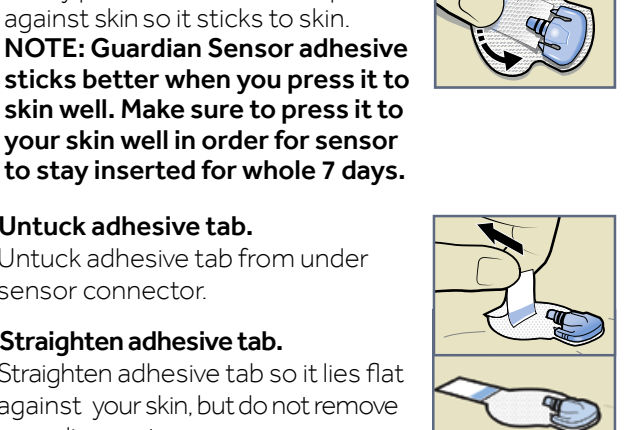

#### 9a.Untuck adhesive tab.

Untuck adhesive tab from under sensor connector.

9b.Straighten adhesive tab.

Straighten adhesive tab so it lies flat against your skin, but do not remove paper liner yet.

### 4. Taping Sensor with First Oval Tape

**1.** Remove liner 1.

2. Apply tape as shown and

press down firmly.

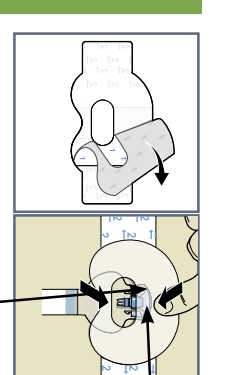

Wide part of tape covers half of sensor base.

3. Remove liner 2 from each side.

Connector and snaps in hole of tape

Both sensor

and skin are

taped

4. Smooth tape.

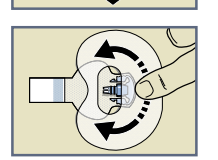

### 5. Connecting your Transmitter

- 1. Connect transmitter to sensor. Note: Wait for green light on transmitter to flash. If green light does not flash, check Troubleshooting section of your transmitter user guide.
- 2. Stick adhesive tab on transmitter. Note: Do not pull tab too tightly.

### 6. Applying Second Piece of Oval Tape

- 1. To apply 2nd oval tape, remove liner 1.
- 2. Apply 2nd tape in opposite direction to first tape and place it on transmitter. Press down firmly.

3. Remove liner 2 from each side.

4. Smooth tape.

Wide part of tape covers end of transmitter and skin.

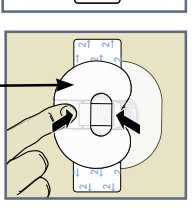

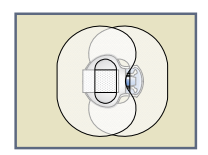

2. Insert sensor

transmitter

**New Sensor** 

**Tap Start** 

and connect to

5. This image is an example of oval tape applied correctly. Note: Check sensor site regularly. If not secure, add additional offthe-shelf tape.

### 7. Start The Sensor

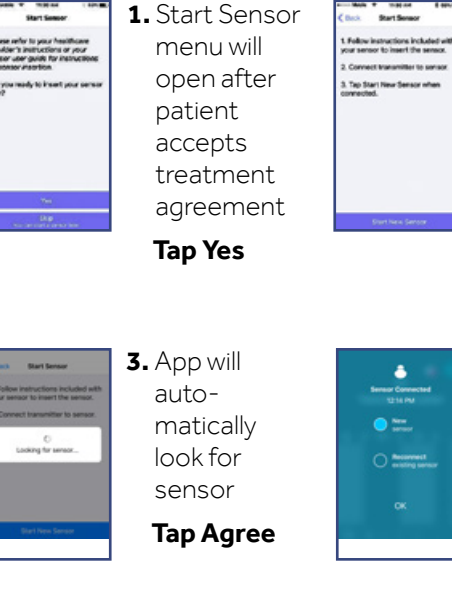

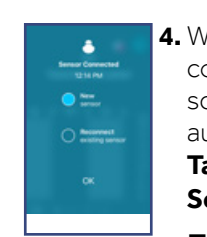

4. When Sensor connected screen appears automatically, **Tap New** Sensor. Then tap OK.

Guardian Sensor 3 Quick Start Guide 5662-012019 Page 5

### Medtronic

### CALIBRATING YOUR GUARDIAN CONNECT.

### 8. Calibrating

- 1. Check your blood glucose using a blood sample from your finger.
- 2. Tap O on top right corner of app's Home Screen.
- Enter your blood glucose reading (2.22 mmol/L to 22.2 mmol/L) using keypad.

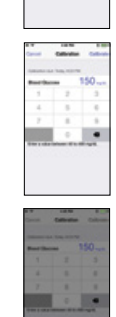

- **4.** Tap **Calibrate** at top right corner of screen.
- 5. Tap, Calibrate sensor -- mmol/L.

### **Calibration Schedule:**

**Up to 2 hours after** you connect your transmitter to your sensor and start the Warm up period

Again **within 6 hours** from the first calibration (only on the day sensor is inserted

Again every 12 hours from your last calibration

Again if the system asks you to calibrate more often **to improve the sensor's performance** 

### 9. Removing Sensor in Seven Days

- 1. Peel off tape.
- 2. Disconnect transmitter by pinching side arms of sensor. Then pull transmitter away from sensor.
- 3. Plug transmitter on to charger.
- **4.** Peel off and discard sensor.

Your sensor glucose value and line will appear after about two hours. The home screen of the Guardian Connect app will look like this:

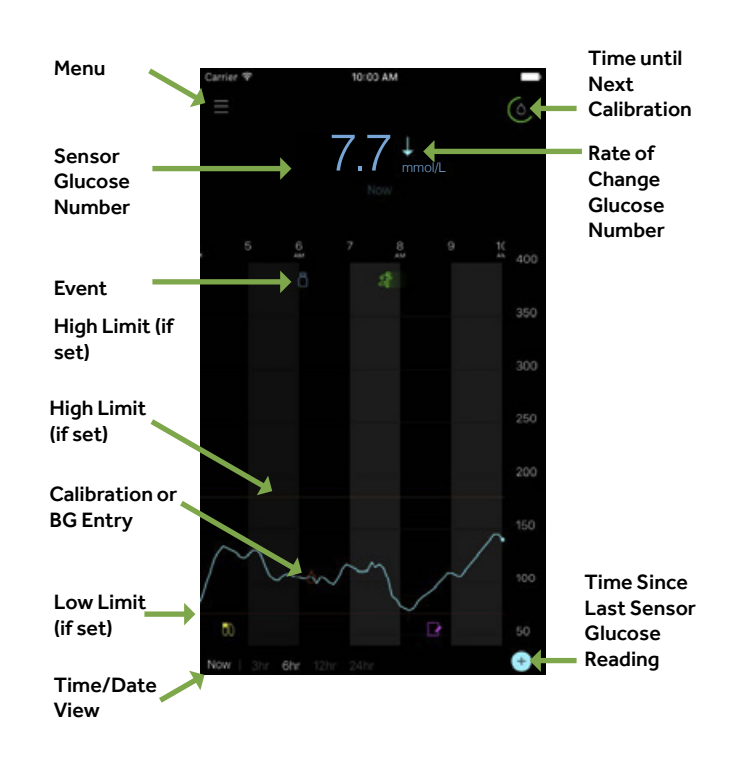

You should now be ready to start using your Guardian Connect.

### Please visit:

www.medtronic-diabetes.com.au

to learn about enabling and setting your glucose alerts and other features of the Guardian Connect app.

## Medtronic

Medtronic Australasia Pty Ltd, 2 Alma Road, Macquarie Park, NSW 2113, Australia. Telephone: 1800 777 808 Facsimile: 02 9857 9237 E-Mail: australia diabetes@medtronic.com Facebook www.facebook/MedtronicDiabetesAUS Twitter: @DiabetesANZ YouTube: Medtronic Diabetes ANZ APPROVAL #5663-012019 @Medtronic 2019 All Rights Reserved. Printed in Australia 02/2019 For detailed information regarding the instructions for use, indications, contraindications, warnings, precautions, and potential adverse events, please consult the device manual. insulin pump currently available on manual mode only. For further information, contact your local Medtronic representative.

Medtronic, Medtronic logo and Further, Together are trademarks of Medtronic<sup>™</sup>. \*Ascensia, the Ascensia Diabetes Care logo, and CONTOUR are trademarks and/or registered trademarks of Ascensia Diabetes Care Holdings AG. All other brands are trademarks of a Medtronic company.

medtronic-diabetes.com.au